## 个人账号注册登录操作流程

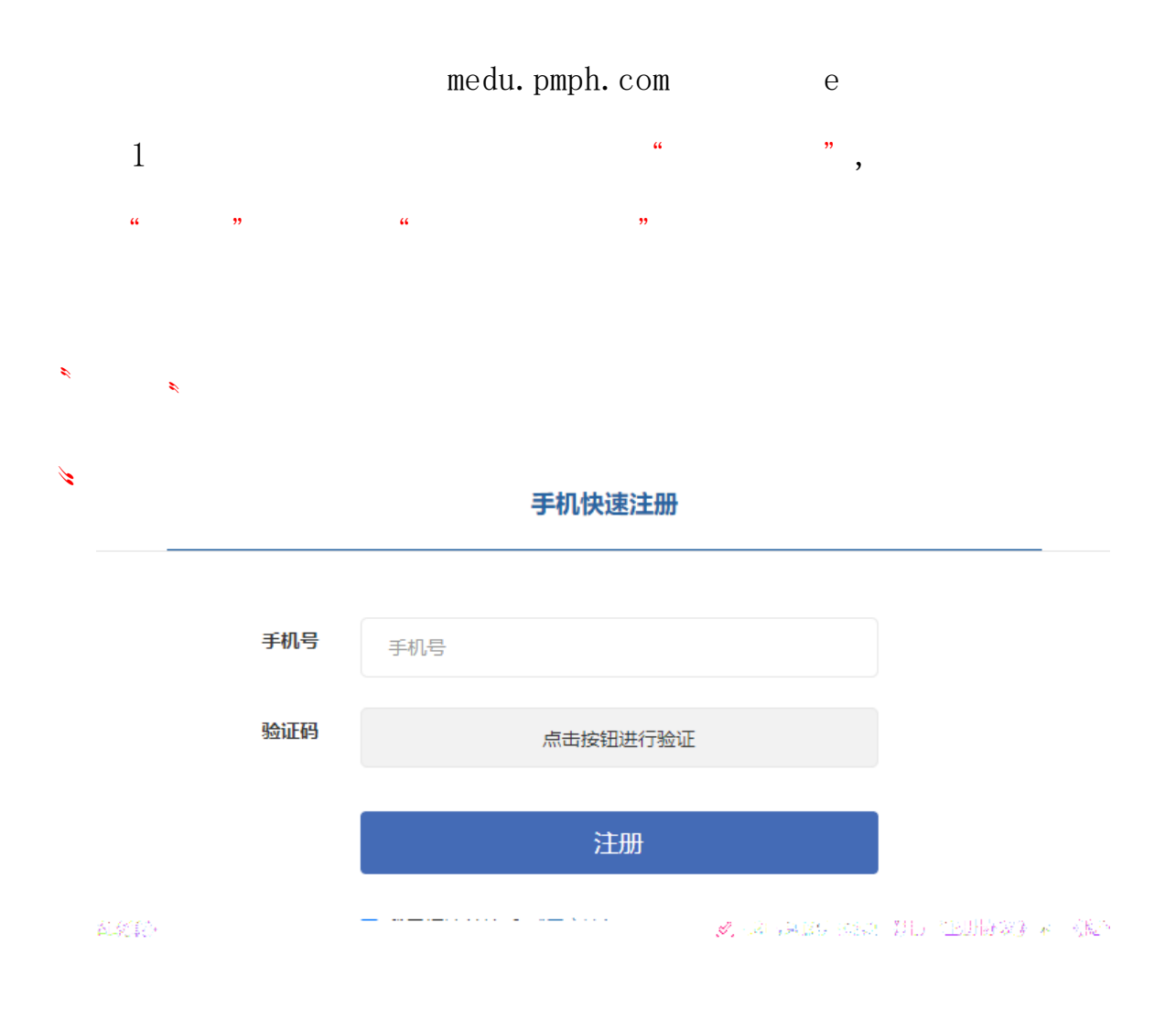

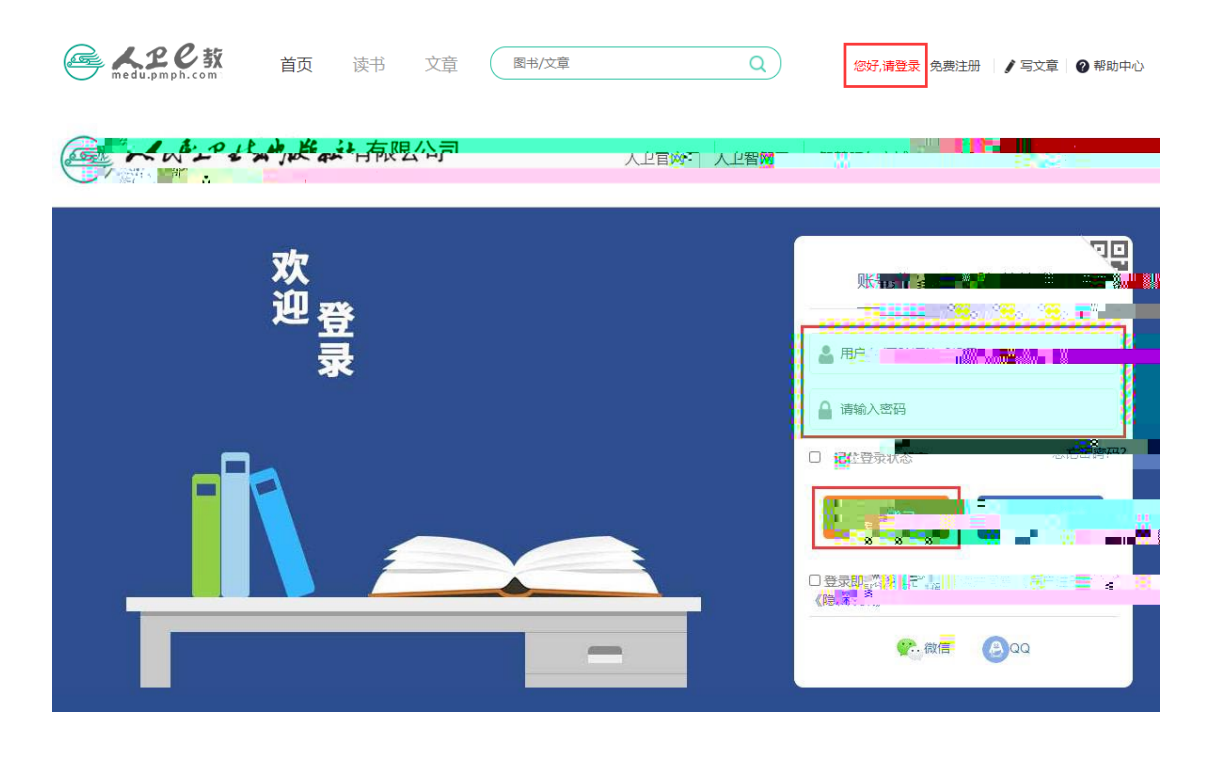

\_

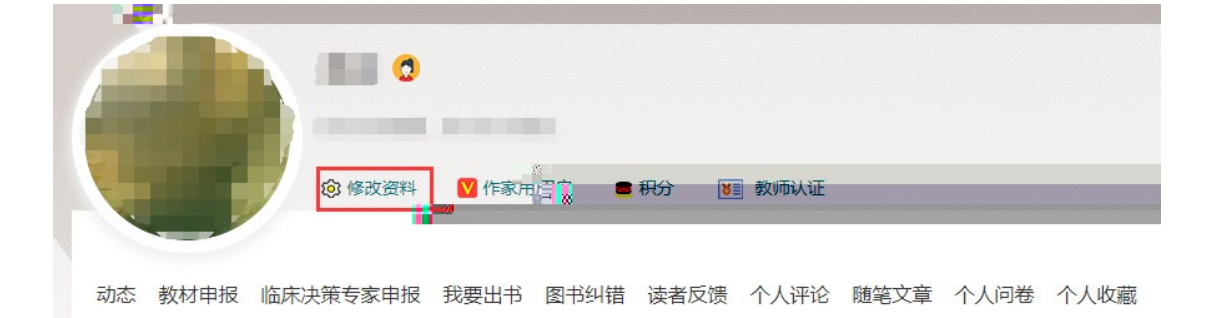

| 基本信息  |                                                                                                    |       |         |   |        |                |
|-------|----------------------------------------------------------------------------------------------------|-------|---------|---|--------|----------------|
| 用户名   | 1202003                                                                                                    | *真实姓名 | **      |   | 教龄     | 1              |
| 하는 무네 |                                                                                                    |       |         |   |        |                |
| 1271  | ● 第 ● 女                                                                                                    | 职称    | 8.0     | V | *手机    | (march)        |
| 出生年月  | 181410                                                                                                    | 邮编    | 6801    |   | E-mail | public systems |
| *工作单位 | -Allender Miller                                                                                                    | 联系电话  | 10.0000 |   | 申报单位   |                |
|       |                                                                                                    |       |         |   |        |                |
| 职务    | *8                                                                                                    | 昵称    | - dia   |   | 传真     |                |
| 地址    | Ormeterselecture and the second second secon |       |         |   |        |                |
|       |                                                                                                    |       |         |   |        |                |
| 个人简介  | 请输入个性签名,最大长度不能超过10                                                                                                    | 10汉字  |         |   |        |                |
| 个性签名  | REPORT OF ALL PROPERTY.                                                                                                    |       |         |   |        |                |
|       |                                                                                                    |       |         |   |        |                |
| 我的标签  | 请输入标签名,10字以内                                                                                                    | 添加    |         |   |        |                |
|       |                                                                                                    |       | 保存取消    |   |        |                |